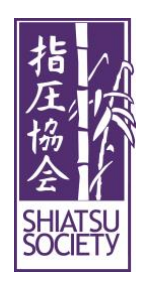

## Shiatsu Society UK Reset Password Guide v3

19th August 2021

- 1. Go to this URL: https://www.shiatsusociety.org/user/password
  - Either by click the above link or typing it into your address bar in the browser
  - o It will take you to a webpage titled "Reset your password"

| $\leftrightarrow$ $\rightarrow$ C $\textcircled{a}$                               | ◯ 🔒 ब्≏ 🕅 https://www.shiatsusociety.org/user/password |  |  |  |  |  |  |
|-----------------------------------------------------------------------------------|--------------------------------------------------------|--|--|--|--|--|--|
| Reset your password                                                               |                                                        |  |  |  |  |  |  |
| Log in Reset your password                                                        |                                                        |  |  |  |  |  |  |
| Home                                                                              |                                                        |  |  |  |  |  |  |
| Username or email address *                                                       |                                                        |  |  |  |  |  |  |
| theshiatsusocietyuk@gmail.com                                                     |                                                        |  |  |  |  |  |  |
| Password reset instructions will be sent to your registered email address. Submit |                                                        |  |  |  |  |  |  |

- 2. Insert your email address; for example <u>theshiatsusocietyuk@gmail.com</u>
  - It is important you use the email address you have registered with us, this will be the email we communicate with you.

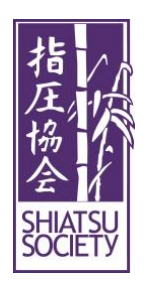

- 3. Click the 'Submit' button, below where you entered your email
  - You will receive a green notification: "Further instructions have been sent to your email address. The email instructions contain a link that will allow you to create a new password"

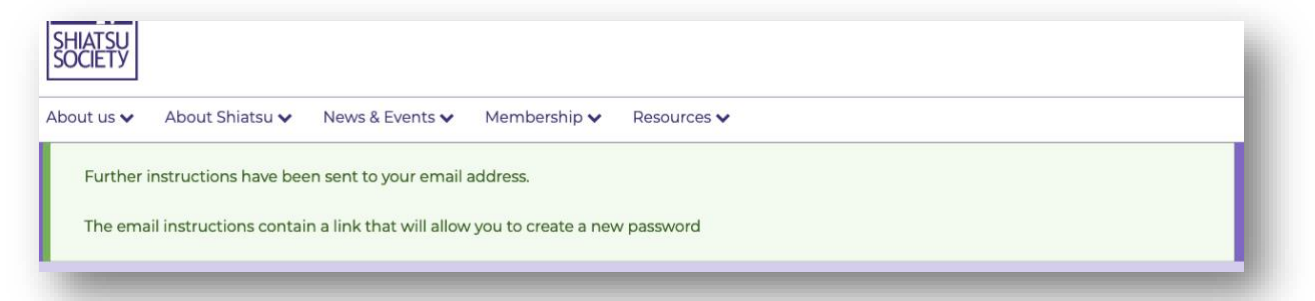

4. Go to your email inbox, you will see a message with the subject line: "*Replacement login information for [your name] at Shiatsu Society (UK)*"

☆ Shiatsu Society (UK) 🛛 Replacement login information for Test Shiatsu Society UK at Shiatsu Society (UK) - Test S

- 5. Click the link within that email, (or copy and paste the URL into your browser)
  - Please note this will only be usable for 24 hours, and it can only be used once
  - You will be taken to a webpage titled 'Reset password"

|   | Replacement login information for Test Shiatsu Society UK at Shiatsu Society (UK) Intex ×                                                                                                    |     |
|---|----------------------------------------------------------------------------------------------------|-----|
| - | Shiatsu Society (UK) <contact@shiatsusociety.org><br/>to me ~</contact@shiatsusociety.org>                                                                                                    | 2.0 |
|   | Test Shiatsu Society UK, A request to reset the password for your account has been made at Shiatsu Society (UK). You may now log in by clicking this link or copying and pasting it into your browser: https://www.shia/<br>j13A5ol0kZplC16g.typ-nPBgXm-H7FUrKlaOZ4c1ne0 This link can only be used once to log in and will lead you to a page where you can set your password. It expires after one day and nothing will happen if it's not us | se  |
|   |                                                                                                    |     |
|   |                                                                                                    |     |

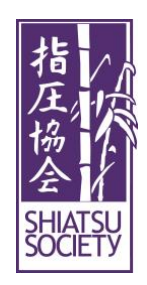

## Shiatsu Society UK Reset Password Guide v3

6. Enter a new password, confirm it and then click the 'Login'

| Home                                  |                                                   |
|---------------------------------------|---------------------------------------------------|
| Set New Password *                    |                                                   |
| Password *                            |                                                   |
| •••••                                 |                                                   |
| Password strength: Strong             |                                                   |
| Confirm password *                    |                                                   |
| ••••••                                |                                                   |
| Passwords match: <b>yes</b>           |                                                   |
| Please set a new password so that y   | ou can login next time.                           |
| This is a one-time login for Test_M   | ember and will expire on Wed, 18/08/2021 - 14:36. |
| Click on this button to log in to the | site and change your password.                    |
| This login can be used only once.     |                                                   |
|                                       |                                                   |
| Log in                                |                                                   |

You should be redirected to your dashboard

| View                                                                                                    | Address book                                                                                                    | Edit | Orders | Contact information | Membership | My practice | My sessions/clinics |  |  |  |
|----------------------------------------------------------------------------------------------------|----------------------------------------------------------------------------------------------------|------|--------|---------------------|------------|-------------|---------------------|--|--|--|
| Home                                                                                                    |                                                                                                    |      |        |                     |            |             |                     |  |  |  |
| You have just used your one-time login link. It is no longer necessary to use this link to log in. Please change your password.<br>Your new password has been saved. |                                                                                                    |      |        |                     |            |             |                     |  |  |  |
| User links                                                                                                    |                                                                                                    |      |        |                     |            |             |                     |  |  |  |
| Home Logout My venues my public profile                                                                                                    |                                                                                                    |      |        |                     |            |             |                     |  |  |  |
| Direct Debit Mandate                                                                                                    |                                                                                                    |      |        |                     |            |             |                     |  |  |  |
| We use<br>The "Se                                                                                                    | We use GoCardless to manage membership payments by direct debit.<br>The "Set up Mandate" button will take you to the GoCardless website |      |        |                     |            |             |                     |  |  |  |
| Set                                                                                                    | up mandate                                                                                                    |      |        |                     |            |             |                     |  |  |  |
|                                                                                                    |                                                                                                    |      |        |                     |            |             |                     |  |  |  |

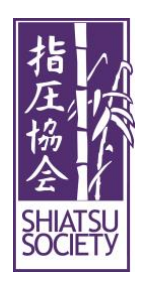

## Shiatsu Society UK Reset Password Guide v3

You are now set up on the system please keep your password safe, if you forget you can go through these steps to reset it.

Thank you for your time

Kind regards

The Shiatsu Society UK Team